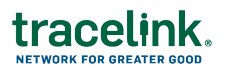

## **Viewing Links to Your POET Partners**

Your company joined your partner's Process Orchestration for Empowered Teams (POET) Compliance Exceptions network. As an administrator, you can view the Link to see the roles available to your users and the users at your company who can access the network.

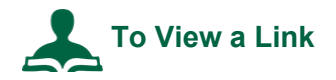

- 1. Log in to opus.tracelink.com.
- 2. Select Administration from the Main Menu
- 3. In the side menu, select Links.
- 4. Select an Application Network (Owner).

In this case, select the **Process Orchestration for Empowered Teams** where your Partner is the Owner.

- 5. Click Apply.
- 6. Click the View Link icon <sup>10</sup>.
- 7. The detailed information about the Link displays.
  - Click the **Roles** tab to see all the available roles to assign to your users.
  - Click the **Users** tab to see all the users that have access to the Link.